# D-Case 文書管理システム連携

# 機能仕様書

2012年6月20日第1.0版

富士ゼロックス情報システム 基幹ソリューション事業部

# 改訂履歴

| 日付         | 版   | 改訂内容         | 担当者 | 承認者 |
|------------|-----|--------------|-----|-----|
| 2012/06/14 | 1.0 | プロトタイプ仕様作成   | 田中  |     |
| 2012/06/20 | 1.0 | 更新履歴表示の仕様を追加 | 田中  | 森本  |
|            |     |              |     |     |

# 目次

| 1. | 概要                                | 3    |
|----|-----------------------------------|------|
| 1  | . プロジェクト                          | 3    |
| 2. | 機能定義                              | 4    |
| 1  | . 設定                              | 4    |
|    | Preference store                  | 4    |
|    | Preference page                   | 4    |
|    | Add/Edit Workspace dialog         | 5    |
|    | Repository reference dialog       | 6    |
| 2  | . 登録、更新                           | 7    |
|    | Popup menu                        | 7    |
|    | Project attribute                 | 7    |
|    | Commit to workspace dialog        | 8    |
|    | Add commit file dialog            | 9    |
|    | Repository reference dialog       | . 10 |
| 3  | . リポジトリの参照                        | . 10 |
|    | Popup menu                        | . 10 |
|    | Repository explorer               | . 11 |
|    | ステートマシン図                          | . 13 |
| 2  | 表示                                | . 13 |
|    | Popup menu                        | . 13 |
| 5  | 。 変更検知                            | . 14 |
|    | D-Case menu                       | . 14 |
|    | Popup menu                        | . 14 |
|    | Check for modifications view part | . 15 |
|    | ステートマシン図                          | . 16 |
| 6  | 履歴表示                              | . 16 |
|    | Popup menu                        | . 16 |
|    | History view part                 | . 17 |
|    |                                   |      |

## 1. 概要

D-Case のエディタに文書管理システムとの連携を行う拡張機能の仕様を定義する。本仕様はプロトタイプ定義である。

D-Case エディタと文書管理システムの接続には、CMIS(Content Management Interoperability Services)という Web プロトコルを使用するものとする。

接続先の文書管理システムとして、Alfresco 4.x を対象とする。

1. プロジェクト

プロトタイプ実装なので本体と別プロジェクトとする。

net.dependableos.dcase.toolchain.evidencemanager

## 2. 機能定義

#### 1. 設定

文書管理システムの接続先情報などの定義機能を提供する。

#### Preference store

以下の preference store に格納する。

Store path: net.dependableos.dcase.toolchain.evidencemanager

| Кеу                   | Value                                                         |
|-----------------------|---------------------------------------------------------------|
| Workspaces            | {Workspace name 1},{Workspace name 2},                        |
| { Workspace name [n]} | {CMIS URL},{Folder Path},{User Id},{Password (BASE64 string)} |

## Preference page

preference page を追加し、文書管理システムへの接続情報を定義する。

| e Preferences       |                |          |             |         | _ 🗆 🗙        |
|---------------------|----------------|----------|-------------|---------|--------------|
| Documents workspace | Documents worl | kspace   |             |         |              |
|                     | Workspace Name | CMIS URL | Folder Path | User Id | <u>A</u> dd  |
|                     |                |          |             |         | <u>E</u> dit |
|                     |                |          |             |         | Delete       |
|                     |                |          |             |         |              |
|                     |                |          |             |         |              |
|                     |                |          |             |         |              |
|                     |                |          |             |         |              |
|                     |                |          |             |         |              |
|                     |                |          |             |         |              |
|                     |                |          |             |         |              |
|                     |                |          |             |         |              |
|                     |                |          |             |         |              |
|                     |                |          |             |         |              |
|                     |                |          |             |         |              |
| ?                   |                |          |             | ОК      | Cancel       |

| コントロール          | ラベル                  | 機能、他                |
|-----------------|----------------------|---------------------|
| Page name       | Documents Workspaces |                     |
| TableView       | -                    |                     |
| TableViewColumn | Workspace Name       |                     |
| TableViewColumn | CMIS URL             |                     |
| TableViewColumn | Folder Path          |                     |
| TableViewColumn | User Id              |                     |
| Button          | Add                  | 新規 Workspace 情報の追加  |
| Button          | Edit                 | 選択中 Workspace 情報の編集 |
| Button          | Delete               | Workspace 情報の削除     |
| Button          | ОК                   | 編集結果の保存             |
| Button          | Cancel               | 編集結果の破棄             |
| Button          | Apply                | 非表示                 |
| Button          | Restore default      | 非表示                 |

- 1. Add ボタンで Add Workspace dialog を表示し、接続先情報を追加する
- 2. Edit ボタンで選択中の接続先情報の編集を行う。Add Workspace dialog を使いまわ す
- 3. Delete ボタンで選択中の接続先情報を削除する。Yes/No confirm で確認を行う
- 4. OK ボタンで 編集結果を Preference store に格納する
- 5. Cancel ボタンで編集結果を破棄する

## Add/Edit Workspace dialog

Workspace 情報の追加を行う。

| Add Workspace   | ×         |
|-----------------|-----------|
| Workspace name: |           |
| CMIS URL:       |           |
| User Id:        |           |
| Password:       |           |
| Folder path:    | Refer     |
|                 |           |
|                 |           |
|                 | OK Cancel |
|                 |           |

| コントロール | ラベル                          | 機能、他                 |
|--------|------------------------------|----------------------|
| Title  | Add Workspace/Edit Workspace | Add ボタン Edit ボタンで変える |
| Text   | Workspace name:              |                      |
| Text   | CMIS URL:                    |                      |
| Text   | User Id:                     |                      |
| Text   | Password:                    | Password style       |
| Text   | Folder path:                 |                      |
| Button | Refer                        | リポジトリのフォルダ参照         |
| Button | ОК                           |                      |
| Button | Cancel                       |                      |

- 1. Refer...ボタンで CMIS URL を接続先に、Repository reference dialog を表示し path を取得する
- 2. OK ボタンで接続情報の URL と Path でフォルダのオブジェクトが取得できるかを確認 する
  - 1. 取得出来た場合はダイアログを閉じる
  - 2. 取得できない場合はエラーメッセージを表示しダイアログは閉じない

## Repository reference dialog

文書管理システムのフォルダ参照ダイアログ。

| Repository refernce                                                                               | ×         |
|---------------------------------------------------------------------------------------------------|-----------|
| Repository                                                                                        |           |
| ー・データディクショナリ<br>ー・ゲストホーム<br>ロ・ユーザーホーム<br>ー・ユーザー1<br>ロ・サイト<br>ロ・開発1G<br>ロ・SST1Iビデンス<br>- SST2Iビデンス |           |
| Path                                                                                              |           |
| /サイト/開発1G/OX産業向け                                                                                  |           |
|                                                                                                   | OK Cancel |

| コントロール   | ラベル                  | 機能、他      |
|----------|----------------------|-----------|
| Title    | Repository reference |           |
| TreeView | Repository           |           |
| Text     | Path                 | Read-only |
| Button   | ОК                   |           |
| Button   | Cancel               |           |

- 1. 初期のパスは、Add Workspace dialog/Folder path の設定値とする
- 2. tree view のイベント別に以下の処理を行う
  - 1. tree item の選択イベント
    - 1. 選択された要素までのフルパスを Path text に設定する
  - 2. tree item の展開イベント
    - 2. getChildlen で取得したフォルダ型のオブジェクトをツリーの子要素に追加 する
- 3. OK で Path text を確定する
- 4. Cancel で操作を破棄

#### 2. 登録、更新

文書の登録と更新機能を提供する。

#### Popup menu

対象ノード: Context、Justification、Evidence

| コントロール   | ラベル            | 機能、他        |
|----------|----------------|-------------|
| MenuItem | Documents      | 本機能ルートメニュー- |
| MenuItem | <u>C</u> ommit | 文書登録、更新トリガ  |

## Project attribute

形式:

ECM:{Document file name,object id of the latest version,Workspace name};{Document file name,object id of the latest version,Workspace name}...

| 項目   | 内容    |
|------|-------|
| ECM: | 固定識別子 |

| Document file name              | 登録したファイル名         |
|---------------------------------|-------------------|
| object id of the latest version | 登録した文書のバージョン管理識別子 |
| Workspace name                  | 登録先ワークスペース識別子     |

# Commit to workspace dialog

# 文書の登録、更新を行うダイアログ。

| mmit to workspace | 2         |             |           | ]           |
|-------------------|-----------|-------------|-----------|-------------|
| iles              |           |             |           |             |
| File name         | Workspace | Folder path | Progeress |             |
| Hoge.doc          | WS2       | /サイト/開発1G/  | 100%      |             |
| Hoge1.jpg         | WS1       | /サイト/開発1G/  | 100%      | <u>H</u> aa |
|                   |           |             |           | Delete      |
|                   |           |             |           | Delece      |
|                   |           |             |           |             |
|                   |           |             |           |             |
|                   |           |             |           |             |
|                   |           |             |           |             |
| omment            |           |             |           |             |
|                   |           |             |           | A           |
|                   |           |             |           | _           |
|                   |           |             |           | <b>v</b>    |
|                   |           |             |           |             |
|                   |           |             |           |             |
|                   |           |             | Unload    | Cancel      |

| コントロール          | ラベル                 | 機能、他                       |
|-----------------|---------------------|----------------------------|
| Title           | Commit to workspace |                            |
| TableView       | Files               |                            |
| TableViewColumn | File name           | 初期値は空                      |
| TableViewColumn | Workspace           | 初期値は空                      |
| TableViewColumn | Folder path         | 初期値は空                      |
| TableViewColumn | Progress            | 初期値は空。アップロード時の進捗           |
|                 |                     | を′%′表示                     |
| Text            | Comment             | Multi-line                 |
| Button          | <u>A</u> dd         | Add commit file dialog を表示 |
| Button          | <u>D</u> elete      | ファイルリストからファイル情報を削          |
|                 |                     | 除する                        |
| Button          | Upload              |                            |

| Button | Cancel |  |
|--------|--------|--|
|--------|--------|--|

Documents/Commit をトリガとし、以下の手順でドキュメントを格納していく

- node の Project attribute に持っている Workspace name から接続情報を取得し、 path 情報によりフォルダオブジェクトを取得する
- 2. 取得できない場合はエラー終了する
- 3. フォルダオブジェクトからファイル名で object id を取得する
- 4. 取得できない場合は作成する
- 5. 決定した object Id で check-in を行う
  - 1. Comment の記述内容を check-in comment として設定する
- 6. Version Id を取得する
- 7. 全てのファイルを処理したら Project attribute を更新する

## Add commit file dialog

アップロードを行うファイル情報の追加を行う。

| Add commit file              | ×             |
|------------------------------|---------------|
| ⊆ommit file:                 |               |
| C:¥AAA¥BBB¥Uploadfile.doc    | <u>R</u> efer |
| Repository <u>w</u> orkspace |               |
| Workspace1                   | <b>•</b>      |
| Folder path:                 |               |
| /サイト/開発1G/OX産業向け/SST1エビデンス   | <u>R</u> efer |
|                              |               |
|                              | OK Cancel     |

| コントロール | ラベル                          | 機能、他 |
|--------|------------------------------|------|
| Title  | Add commit file              |      |
| Text   | <u>C</u> ommit file:         |      |
| Text   | Repository <u>w</u> orkspace |      |
| Text   | Folder <u>p</u> ath:         |      |
| Button | Refer( <u>C</u> ommit file)  |      |
| Button | Refer(Folder <u>p</u> ath)   |      |
| Button | ОК                           |      |
| Button | Cancel                       |      |

- 1. Commit file、Repository path ともに初期値は空
- 2. Commit file の Refer...ボタンをトリガにファイル選択ダイアログを表示
  - 1. 単一選択
- 3. 既に関連付け情報を持っており、Commit file のファイル名がいずれかのオブジェクト情報と一致する場合は、Repository pathの値を、そのオブジェクトのパス情報に設定する
- 関連付け情報を持っていない、または一致しないファイルの場合は、Workspace 設 定の Folder path を設定する。
- 5. Workspace のデフォルト値は0インデックス。
- 6. Folder path の Refer...ボタンをトリガに Repository reference dialog を表示する。
  - 1. dialog で Repository の path が選択されたら、Repository path の値を更新する

#### 制約

● 同一ファイル名の文書は同じノードに関連付けられない。

#### Repository reference dialog

Add commit file の Refer...(Folder path)ボタンで開始。 機能は Repository reference dialog と同様。

## 3. リポジトリの参照

文書管理システムの登録済み文書との関連付け機能を提供する。

#### Popup menu

対象ノード:Context、Justification、Evidence

| コントロール   | ラベル                     | 機能、他                              |
|----------|-------------------------|-----------------------------------|
| MenuItem | Documents               | 本機能ルートメニュー-                       |
| MenuItem | Repository browse       | 本機能サブメニュー                         |
| MenuItem | { <i>Workspace[n]</i> } | <u>R</u> epository browse のサブメニュー |
|          | 定義済み Workspace の        |                                   |
|          |                         | 的に追加                              |

トリガとして <u>Repository browse サブメニューを追加する</u>。Preference で設定した Workspace name を sub menu として dynamic に追加する。

# Repository explorer

文書管理システムのフォルダ構成をたどり、文書ファイルの探索機能を GUI で提供する。

| Repository explorer                                            | r                         |                                          |                                  |                   |                                   |                                                 | ×      |
|----------------------------------------------------------------|---------------------------|------------------------------------------|----------------------------------|-------------------|-----------------------------------|-------------------------------------------------|--------|
| Repository                                                     |                           |                                          |                                  |                   |                                   |                                                 |        |
| データディクショナ!<br>ゲストホーム<br>ゲストホーム<br>サイト<br>開発1G<br>SST1:<br>SST2 | リ<br>高け<br>エビデンス<br>エビデンス | File<br>Evidence01.doc<br>Evidence02.jpg | Comment<br>テスト報告書更新<br>スクリーンショット | Ver<br>0.3<br>0.2 | Modified by<br>Tester1<br>Tester1 | Modification date 2012/05/01 10: 2012/05/01 10: |        |
| Documents                                                      |                           |                                          |                                  |                   |                                   |                                                 |        |
| File                                                           | Comment                   | Version                                  | Modified by                      | 1                 | Aodification date                 | Path                                            | Delete |
| Evidence01.doc                                                 | テスト報告書更                   | 2新 0.3                                   | Tester1                          | 2                 | 2012/05/01 10:10:10               | /サイト/開発1G/                                      |        |
|                                                                |                           |                                          |                                  |                   |                                   | OK                                              | Cancel |

| コントロール          | ラベル               | 機能、他    |
|-----------------|-------------------|---------|
| sashForm        |                   | 左右セパレート |
| TreeView        | Repository        |         |
| TableView       |                   |         |
| TableViewColumn | File              |         |
| TableViewColumn | Comment           |         |
| TableViewColumn | Version           |         |
| TableViewColumn | Modified by       |         |
| TableViewColumn | Modification date |         |
| TableView       | Documents         |         |
| TableViewColumn | File              |         |
| TableViewColumn | Comment           |         |

| TableViewColumn | Version           |                         |
|-----------------|-------------------|-------------------------|
| TableViewColumn | Modified by       |                         |
| TableViewColumn | Modification date |                         |
| TableViewColumn | Path              |                         |
| Button          | Add               | Repository のファイル情報を参照   |
|                 |                   | リストに追加する                |
| Button          | Delete            | 関連文書リストからファイル情報を        |
|                 |                   | 削除する                    |
| Button          | ОК                | エビデンスリストのファイル情報を        |
|                 |                   | target node に展開し、ダイアログを |
|                 |                   | 閉じる                     |
| Button          | Cancel            | 操作を破棄してダイアログを閉じる        |

Documents/Repository browse/sub menu をトリガとし、以下の手順で既存リポジトリ文書の参照を取得する。

- 1. 選択された Workspace name のリポジトリに接続する。
- 2. 初期の Path は Workspace に設定した Folder Path とする。
- 3. tree view のイベント別に以下の処理を行う
  - 1. tree item の選択イベント
    - 1. getChildlen で取得したファイル型のオブジェクトをファイルリストに表示する
  - 2. tree item の展開イベント
    - 2. getChildlen で取得したフォルダ型のオブジェクトをツリーの子要素に追加 する
- 4. ファイルリストから参照ファイルを選択して Add ボタンで Documents リストへ追加する
- 5. Documents リストのファイル情報は Delete ボタンで削除できる
- 6. Documents リストの初期状態はノードに関連付け済みのファイル情報を表示する
- 7. ファイルリストの表示制御は以下の通りとする
  - 1. 関連付けられたファイルの行はグレーにする
  - 2. Documents リストから関連付けが外された際、ファイルリストの表示を更新する
- OK ボタンが押されたら Documents リストのファイルオブジェクトの情報を Target ノ ードの Project attribute に格納する
  - Project attribute に値が有る場合、同一バージョンシリーズなら、新しい方を残し、Project 情報に存在しないバージョンシリーズなら追加する。

 Repository の参照文書に対するローカルからの更新も制限しない(※ファイル アップロードの仕様変更に記述する)

## ステートマシン図

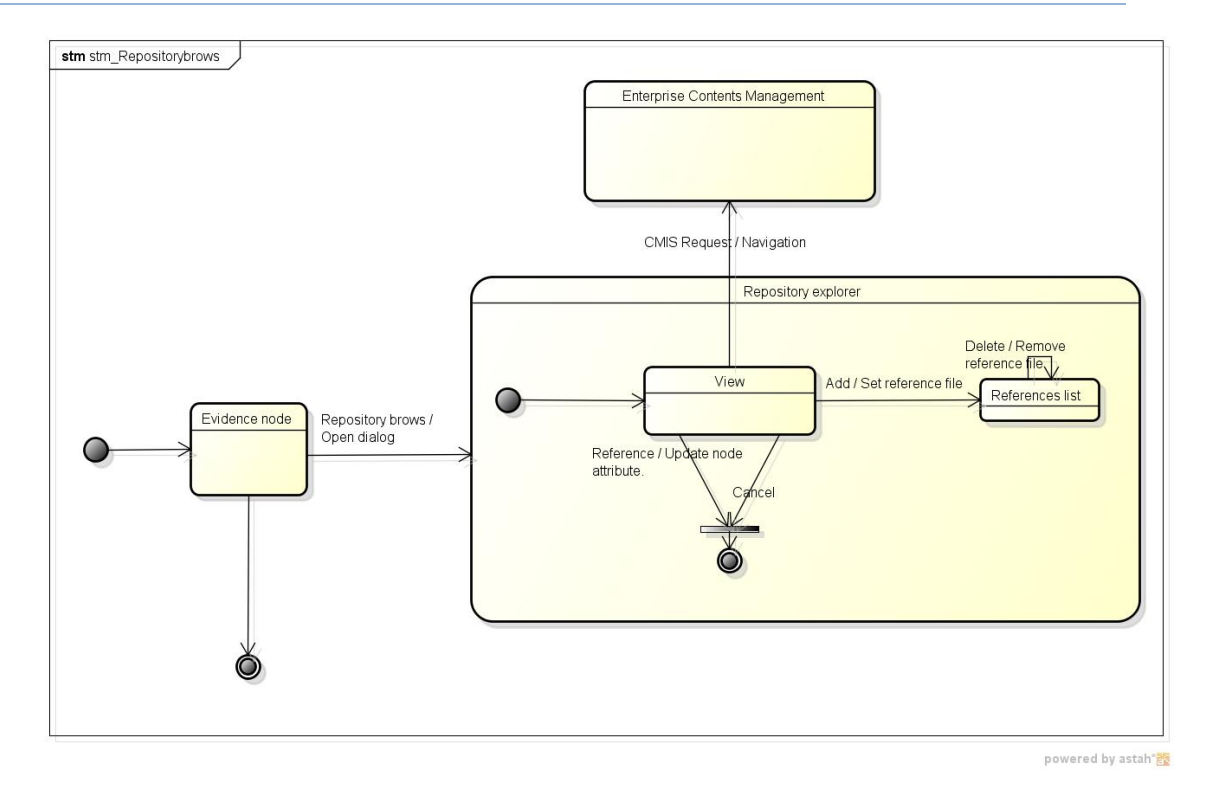

## 4. 表示

ノードに関連付けられたバージョンの文書を表示する機能を提供する。

#### Popup menu

対象ノード:Context、Justification、Evidence

| コントロール   | ラベル                         | 機能、他                 |
|----------|-----------------------------|----------------------|
| MenuItem | Documents                   | 本機能ルートメニュー-          |
| MenuItem | <u>O</u> pen                | 本機能サブメニュー            |
| MenuItem | All                         | <u>O</u> pen のサブメニュー |
|          |                             | 関連ファイル全ての表示          |
| MenuItem | { <i>File</i> [ <i>n</i> ]} | <u>O</u> pen のサブメニュー |
|          |                             | 関連ファイル個別の表示          |

Open のサブメニューとして関連付けられているドキュメントのファイル名を dynamic menu として追加する。

Documents/Open/submenu をトリガとする。All submenu で関連付けられている全ての ドキュメントを操作する。dynamic menu で node に設定されている文書ファイル名を Open の sub menu として生成する。

- 1. node の Project attribute の Workspace Name から接続先情報を決定する。
- 2. Project attribute の Version object Id を使用し、ファイルのダウンロードを行う。
- ダウンロード先は eclipse のワークスペースの dcase プロジェクト/Documents フォル ダとする。
  - 1. 無い場合は作成する。(IWorkspaceRoot、IProject、IFolder)
  - 2. 同名ファイルは上書きで作成する。
- 4. ダウンロードファイルを Default editor で開く。
- 5. 書き込みエラーなどでダウンロードに失敗した場合は ErrorLog に書き込み、その旨 を表示する

#### 5. 変更検知

関連付けられている文書ファイルのバージョンを確認し、登録先の情報と一致しない文書 ファイルを検知する機能を提供する。

#### D-Case menu

| コントロール                       | ラベル                     | 機能、他        |  |
|------------------------------|-------------------------|-------------|--|
| MenuItem Documents Workspace |                         | 本機能のルートメニュー |  |
| MenuItem                     | Check for modifications | 本機能のトリガ     |  |

Check for <u>m</u>odifications メニューをトリガに、ダイアグラム内に関連付けられている、全ての関連文書の変更を確認する。

#### Popup menu

対象ノード:Context、Justification、Evidence

| コントロール   | ラベル                     | 機能、他        |
|----------|-------------------------|-------------|
| MenuItem | Documents               | 本機能のルートメニュー |
| MenuItem | Check for modifications | 本機能のトリガ     |

Check for <u>modifications</u>をトリガに、ノードに関連付けられている関連文書の変更を確認 する。

#### Check for modifications view part

#### 変更検知の対象となる文書ファイルの一覧表示と、確認結果のステータスを表示する。

| 🍒 ViewPart 🛛 |                | Go to Ev   | vidence node. Show the | history. 🔽 🗖 🗖 |
|--------------|----------------|------------|------------------------|----------------|
| Node name    | File name      | Status     | Modification date      | Modified by    |
| E_1          | Evidence1.docx | latest.    | 2012/01/01 01:01:01    | tester1        |
| E_1          | Evidence1.jpg  | not found. |                        |                |
| E_2          | Evidence2.xml  | changed.   | 2012/02/02 02:02:02    | tester2        |
| E_3          | Evidence3.txt  |            |                        |                |
| E_3          | Evidence3.jpg  |            |                        |                |
|              |                |            |                        |                |
|              |                |            |                        |                |
| 2            |                |            |                        |                |
| 1            |                |            |                        |                |
|              |                |            |                        |                |
|              |                |            |                        |                |
|              |                |            |                        |                |
| 1            |                |            |                        |                |
|              |                |            |                        |                |

| コントロール              | ラベル                     | 機能、他                   |
|---------------------|-------------------------|------------------------|
| Title               | Check for modifications |                        |
| ToolbarActionButton | Go to Evidence node.    | EditView を対象ノードへスクロール  |
| ToolbarActionButton | Show the history        | 対象ノードの HistoryView を表示 |
| TableView           |                         |                        |
| TableViewColumn     | Node name               |                        |
| TableViewColumn     | File name               |                        |
| TableViewColumn     | Status                  |                        |
| TableViewColumn     | Modification date       |                        |
| TableViewColumn     | Modified by             |                        |

## 振る舞い

Documents/Check for modifications をトリガとする。

- 1. Check for modifications view part を検知対象の一覧を作成して表示する。
- node の Project attribute の Workspace name、Version object id を用いて直接バージョンプロパティを取得する。
- 以下のケースの場合は、Message attribute に"The evidence was cheanged."と表示し、Evidence node の背景色を黄色にする。また個々ケースごとに Status カラムを書き換える。
  - 1. 取得したプロパティの isLatest 値の状態
  - 2. プロパティが取得出来なかった(ファイルが削除されている)場合

4. ファイル名から Object Id(最新版)を取得し、lastModificationDate プロパティと lastModifiedBy プロパティを取り出して、カラムを書き換える

D-Case/Documents workspace/Check for <u>m</u>odifications がトリガの場合は、対象 node の件数分繰り返す。

# ステートマシン図

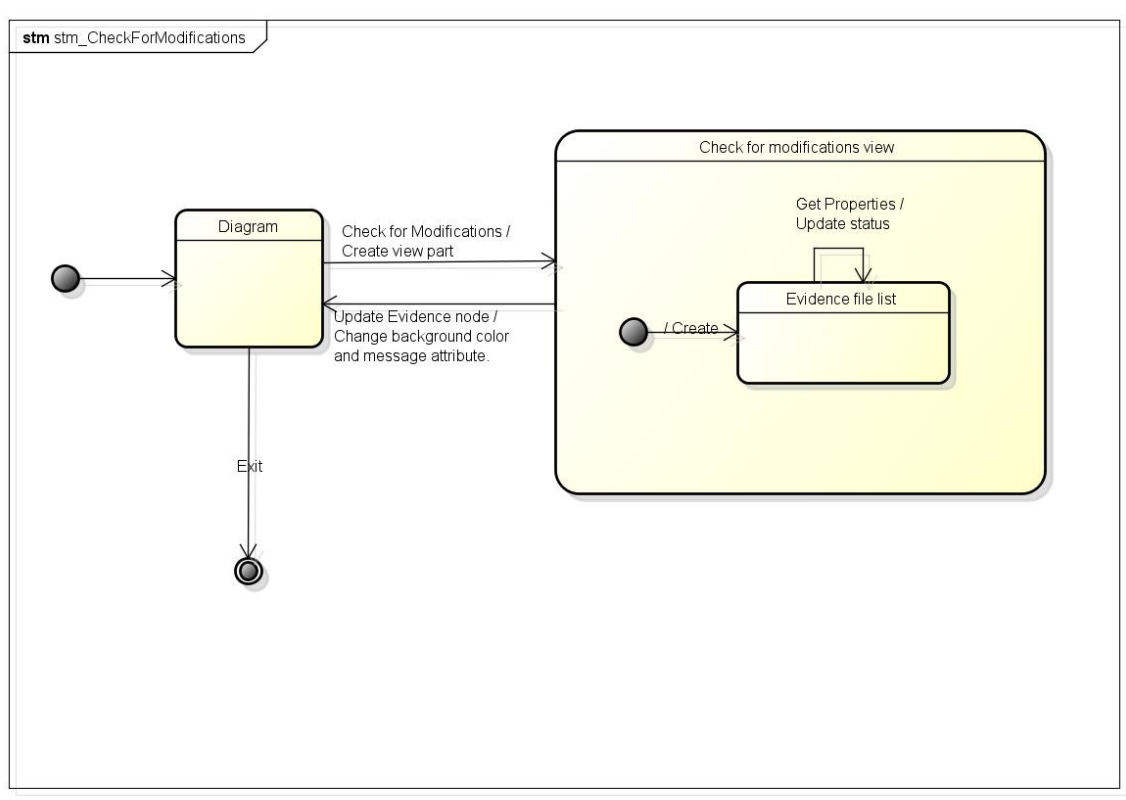

powered by astah\*🐹

## 6. 履歴表示

対象ノードに関連付けられている文書ファイルの編集履歴を表示する機能を提供する。

#### Popup menu

#### 対象ノード:Context、Justification、Evidence

| コントロール   | ラベル             | 機能、他        |
|----------|-----------------|-------------|
| MenuItem | Documents       | 本機能のルートメニュー |
| MenuItem | <u>H</u> istory | 本機能のトリガ     |

## History view part

## ノードに関連付けられている文書ファイルのバージョンツリーを表示する。

| wiewPart ⊠<br>Evidence:E 1 |         |         |      |                     | Open version doo | ument 🗸 🗆 🗖    |
|----------------------------|---------|---------|------|---------------------|------------------|----------------|
| File name                  | Version | Current | Path | Modification date   | Modified by      | Comment        |
| E Hoge1.doc                | 0.3     | No      | 1    | 2012/05/18 10:10:10 | Tester1          | update the too |
| Hoge1.doc                  | 0.2     | Yes     | 1    | 2012/05/01 17:17:17 | Tester1          | update the se  |
| Hoge1.doc                  | 0.1     | No      | 1    | 2012/05/01 12:23:34 | Tester1          | new evidence.  |
| E Hoge2.jpg                | 0.2     | Yes     | 1    | 2012/05/18 10:10:20 | Tester1          | 2nd.           |
| Hoge2.jpg                  | 0.1     | No      | Ì    | 2012/05/01 17:17:27 | Tester1          | 1st.           |
|                            |         |         |      |                     |                  |                |
| •                          |         |         |      | · · · ·             | 1                |                |

| コントロール              | ラベル                          | 機能、他                  |  |
|---------------------|------------------------------|-----------------------|--|
| Title               | History                      |                       |  |
| ToolbarActionButton | Open version document        |                       |  |
| TreeView            | {node type name}:{node name} |                       |  |
| TreeViewColumn      | File name                    |                       |  |
| TreeViewColumn      | Version                      |                       |  |
| TreeViewColumn      | Current                      | 関連付けられている version と同じ |  |
|                     |                              | 場合は"Yes"、違う場合は"No"    |  |
| TreeViewColumn      | Path                         |                       |  |
| TreeViewColumn      | Modification date            |                       |  |
| TreeViewColumn      | Modified by                  |                       |  |
| TreeViewColumn      | Comment                      |                       |  |

# 振る舞い

1. Documents History

Documents/<u>H</u>istory をトリガに View を表示する。

- 1. Project attribute で管理している Object Id を使い、getAllVersions でバージョ ン情報を取り出す。
  - 1. 管理外のファイル情報は表示しない
- 2. 最新バージョンをトップとしたツリー表示で View に表示する。
- 2. Documents History

Check for modifications view /Show the history をトリガに View を表示する。

- 1. Check for modifications view のリストで選ばれている Target node の History view を表示する。
- 2. 手順は Documents/<u>H</u>istory をトリガとした場合と特に変わらない
- 3. Open version document
  - 1. History view から表示する特定バージョンの文書ファイルを選択する
  - 2. Open version document ボタンを選択する
  - 3. 指定バージョンのドキュメントをダウンロードする
  - ダウンロード先は eclipse のワークスペースの dcase プロジェクト/Documents フ ォルダとする
    - 1. 無い場合は作成する。(IWorkspaceRoot、IProject、IFolder)
    - 2. 同名ファイルは上書きで作成する
  - 5. ダウンロードファイルを Default editor で開く
  - 6. 書き込みエラーなどでダウンロードに失敗した場合は ErrorLog に書き込み、その旨を表示する